### く間違えて削除してしまった顧客社員を復活したい>

顧客情報や顧客社員情報には『削除フラグ』という項目があります。 そのため、間違って情報を削除してしまった場合、データが即削除される事なく復元する事が出来ます。

#### 画面例:顧客社員情報

1.条件右側の 2をクリックします。

| 国顧客社員                                                                                                    | ■顧客社員リスト ●短縮URL |      |         |            |        |
|----------------------------------------------------------------------------------------------------|-----------------|------|---------|------------|--------|
| 国顧客社員 - ;                                                                                                    | 検索              |      |         | +          | 新規包検索  |
| 民条件      文字      ・      ・      ・      ・      ・      ・      ・      ・      ・      ・      ・      ・      ・      ・      ・      ・      ・      ・      ・      ・      ・      ・      ・      ・      ・      ・      ・      ・      ・      ・      ・      ・      ・      ・      ・      ・      ・      ・      ・      ・      ・      ・      ・      ・      ・      ・      ・      ・      ・・・・・・ |                 |      |         |            |        |
| 顧客社員名                                                                                                    |                 | AND  | 顧客      |            |        |
|                                                                                                    |                 |      | _       | ✔顧客(サブ)を含む |        |
| □ 一覧 ひ … □                                                                                                    |                 |      |         |            |        |
|                                                                                                    | 顧客社員名           | 電話番号 | メールアドレス |            | *<br>* |
| 検索を実行してください。                                                                                                    |                 |      |         |            |        |

### 2.条件の中から検索に必要な条件『削除フラグ』の口をクリックし、下側の 設定 をクリックします。

| 条件選択       |           |          | ×           |
|------------|-----------|----------|-------------|
| 【顧客社員】     |           |          |             |
| □顧客社員ID    | ✓ 顧客社員名   | □顧客社員名かな | ✔顧客         |
| □顧客社員タイプ   | □部署       | □役職      | □郵便番号       |
| □住所        | □電話番号     | □携帯電話番号  | □メールアドレス    |
| □携帯メールアドレス | □生年月日     | □年齢      | □誕生日        |
| □添付ファイル    | □備考       | □未訪問期間   | □最終訪問日      |
| □ 訪問回数     | □mybridge | □自社担当者   | □メール送信NG    |
| □作成日       | □作成者      | □更新日     | □更新者        |
| □顧客社員リスト   | ✔削除フラグ    | □HP連携    | □HP連携登録日    |
| 【顧客】       |           |          |             |
| □顧客ID      | □顧客名      | □顧客名かな   | □顧客ランク      |
| □きっかけ      | □顧客グループ   | □郵便番号    | □住所         |
| □電話番号      | □FAX番号    | URL      | □資本金        |
| □決算月       | □支払条件     | □担当部署    | □自社担当者      |
| □自社担当者(サブ) | □添付ファイル   | □備考      | □ 未訪問期間     |
| □ 最終訪問日    | □訪問回数     | mybridge | □統合先顧客      |
| □作成日       | □作成者      | □更新日     | □更新者        |
| □顧客リスト     | □削除フラグ    |          |             |
| ·          |           |          |             |
|            |           |          | 定 クリア キャンセル |

## 3.条件に表示された『削除フラグ』にて【削除のみ】を選択し、右上の 検索 をクリックします。

削除された顧客社員はグレー行で表示されます。

| 国顧客社員 国顧客社 | ±員リスト ●短縮URL |              |                    |                                |
|------------|--------------|--------------|--------------------|--------------------------------|
| 国顧客社員 - 検索 |              |              |                    | +新規 民検索                        |
| 🗟 条件 🔯 🂾 🗙 | 条件クリア        |              |                    |                                |
| 顧客社員名      | 太田           | AND          | ▶ 顧客               |                                |
|            |              |              | _                  | ✔顧客(サブ)を含む                     |
| 削除フラグ      | ○削除含まず ●削除の  | み ○削除含む      |                    |                                |
| 三一覧 🔯 🔡 💾  |              |              |                    | 1件 (1-括更新) (1 CSV出力) (1 CSV入力) |
| 顧客社        | 員名           | 電話番号         | メールアドレス            | *                              |
| ③ 太田 (     | 建一           | 0120-954-616 | test_3@ecrea.co.jp | <b>^</b>                       |

4.検索後、一覧に表示される復元したい顧客社員名をクリックします。

### 5.選択した顧客社員の詳細画面が表示されます。

復元 をクリックします。

| 回顧客社員 - 太田 健一(削除)☆                         |                              |          |          |  |  |
|--------------------------------------------|------------------------------|----------|----------|--|--|
| ○詳細 圖活動履歴□ 由案件 図メール配信 ■メッセージ ② ToDo ●短縮URL |                              |          |          |  |  |
| 顧客社員名                                      | 太田健一                         | 顧客社員名かな  | おおた けんいち |  |  |
| 顧客                                         | 株式会社エクレアラボ                   | 顧客(サブ)   |          |  |  |
| 顧客社員タイプ                                    | 決定権者                         | mybridge |          |  |  |
| 部署                                         | 営業部                          | 役職       |          |  |  |
| 郵便番号                                       | 〒160-0022                    |          |          |  |  |
| 住所                                         | 車京都新宿区新宿5-18-29 川.ックハイツ新宿803 |          |          |  |  |

# 6. 更新 をクリックします。

| □顧客社員 - 更新 ○更新 ⊗キャン |                  |          |          |  |
|---------------------|------------------|----------|----------|--|
| 顧客社員名*              | 太田 健一            | 顧客社員名かな  | おおた けんいち |  |
| 顧客                  | 株式会社エクレアラボ 🗙 🕜 + | 顧客(サブ)   | ((()))   |  |
| 顧客社員タイプ             | 決定権者 🗸           | mybridge |          |  |
| 部署                  | 営業部              | 役職       |          |  |
| <b>郵価番</b> 号        | 100 0000         |          |          |  |

#### 7.顧客社員情報に戻り、削除されていた顧客社員が復元されている事が確認出来ます。

| 国顧客社員 国顧客  | 社員リスト ●短縮URL |              |                    |                              |
|------------|--------------|--------------|--------------------|------------------------------|
| ■顧客社員 - 検索 |              |              |                    | +新規 民検索                      |
|            |              |              |                    |                              |
| 顧客社員名      | 太田           | AND          | ▶ 顧客               | □ ▮                          |
| 削除フラグ      | ●削除含まず ○削除の  | み ○削除含む      |                    |                              |
| ■-覧 ✿ 〓 ₽  | D            |              |                    | 1件 🞦 — 括更新] 🚺 CSV出力) 🛃 CSV入力 |
| 顧客社        | 員名           | 電話番号         | メールアドレス            | *                            |
|            |              | 0120-954-616 | test_3@ecrea.co.jp |                              |